## Avaliação do RIT (CAAD)

Quem faz? Membro da CAAD

Para aprovar o RIT é necessário ser membro da CAAD. Procure o Administrador de Diretoria do seu campus para efetivar o cadastro.

## Validar, devolver ou cancelar o RIT

Acesse o **Suap** com sua conta IFSP.

1.

No menu, abra: ENSINO >> Planejamento >> Relatório Individual de Trabalho

2.

Filtre pela Área de avaliação desejada

```
    3.
    Ao logar no sistema com um membro de CAAD é possível visualizar todos os
RITs existentes no campus
```

4.

Selecione a aba "**Em avaliação**" para listar os RITs que aguardam aprovação

5.

Visualize, acionando o ícone de **lupa**, o RIT que deseja avaliar

6.

Acione o botão: **Avaliar relatório de trabalho** e selecione uma opção:

• 7.

Validação e Publicação: RIT é aprovado e fica visível para comunidade;

Devolução para correções: o docente pode editar o RIT para ajustes;

• 9.

**Cancelamento:** o RIT é anulado, permitindo ao docente fazer um novo. O cancelamento de um RIT não pode ser desfeito e automaticamente anula o PIT relacionado.

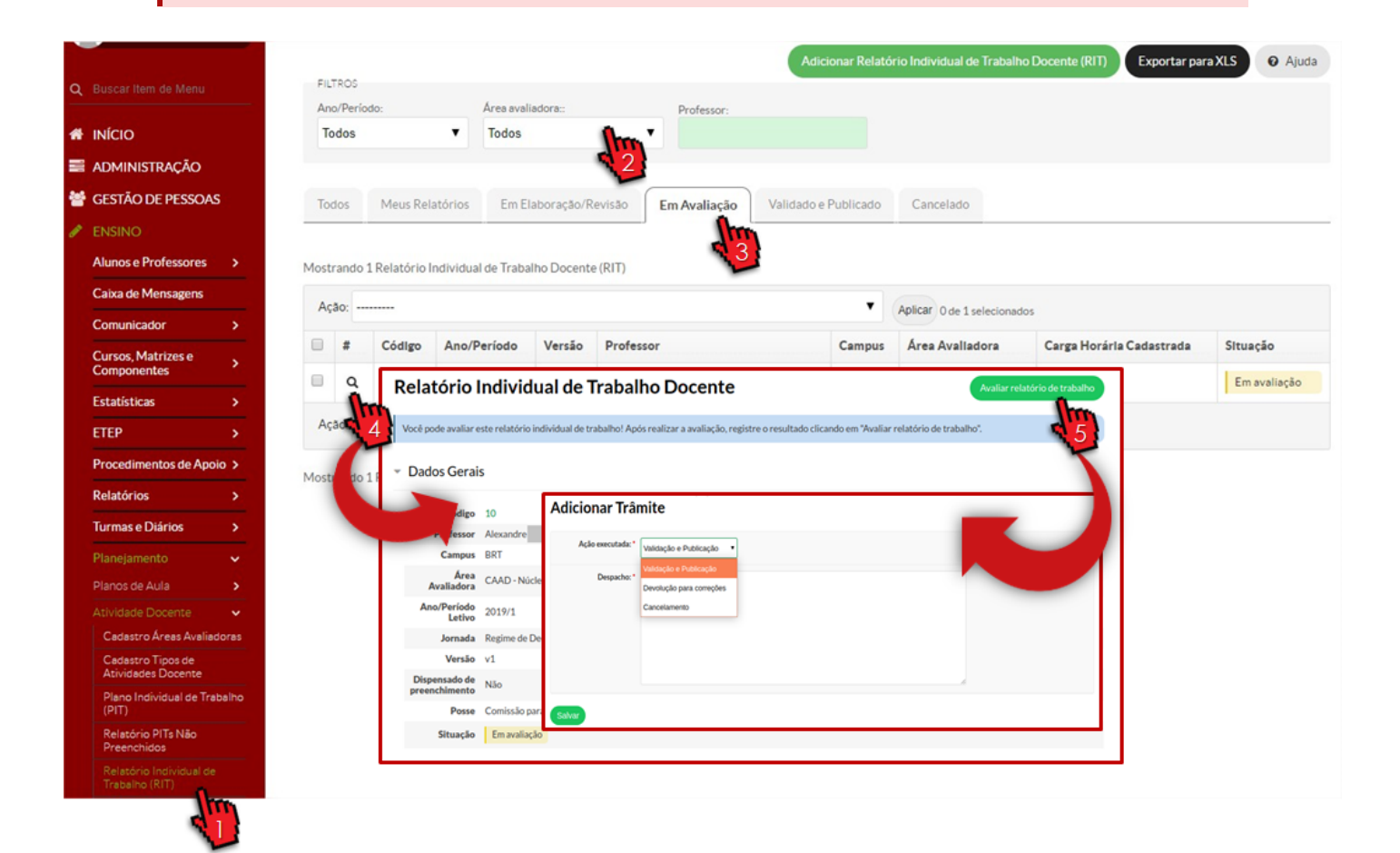

## Cancelando o RIT após aprovado e publicado

Acesse o **Suap** com sua conta IFSP.

1.

No menu, abra: ENSINO >> Planejamento >> Atividade Docente >> **Relatório Individual de Trabalho** 

• 8.

2.

## Selecione a aba "Validado e Publicado" para listar os RITs que foram validados e publicados

3.

Visualize, acionando o ícone de **lupa**, o RIT que deseja cancelar

4.

Acione o botão "Cancelar relatório de trabalho"

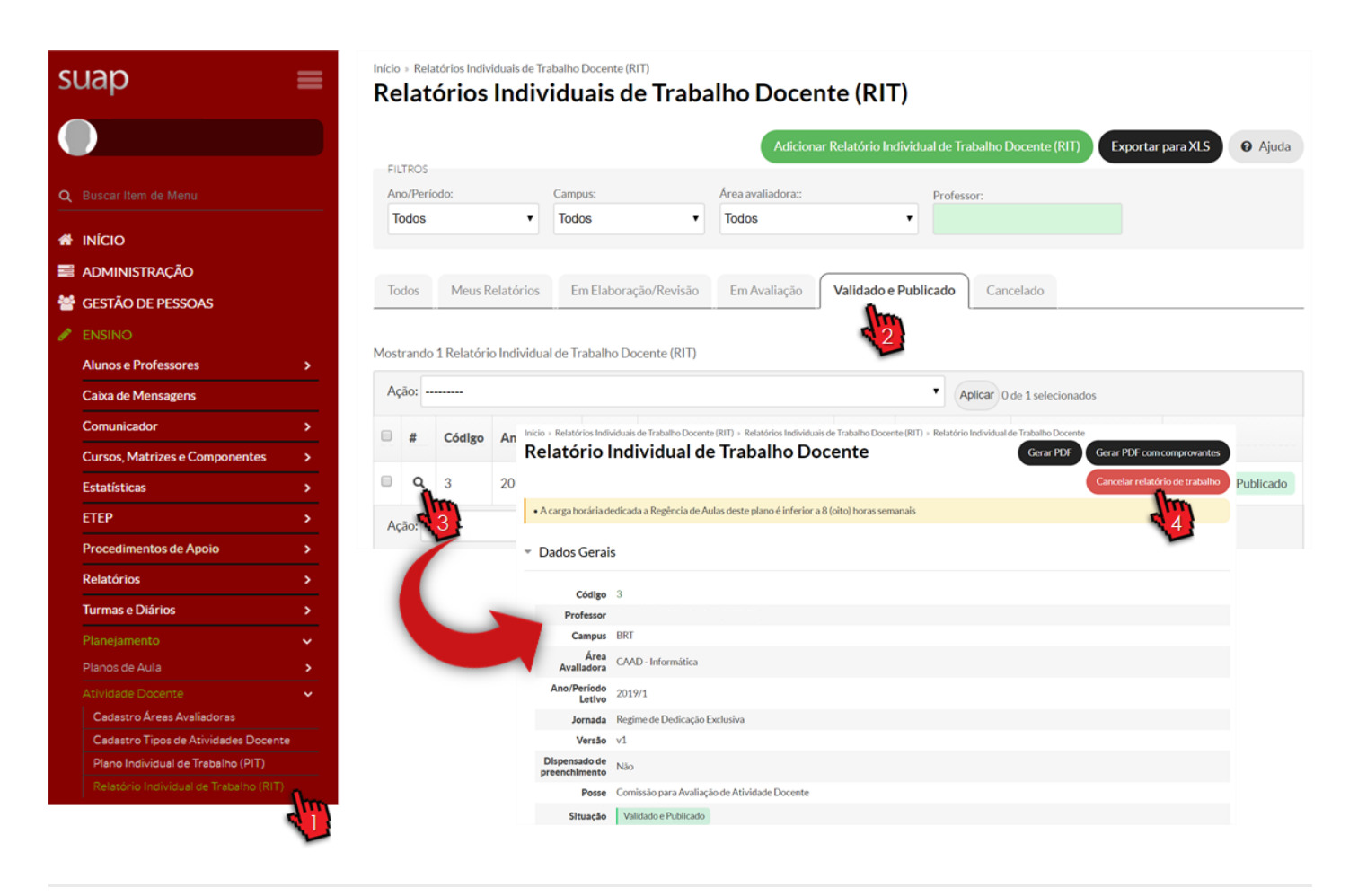

Revision #4

Created 16 August 2019 04:06:52 by Lucas Exposto Soares Updated 31 July 2020 15:03:05 by Lucas Exposto Soares